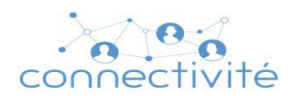

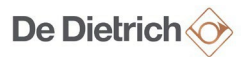

## <u>NÁVOD NA PŘIPOJENÍ</u> TROUBY DE DIETRICH K MOBILNÍ APLIKACI

# Obsah

| 1- | ÚVC  | )D                                    | 2  |
|----|------|---------------------------------------|----|
| 2- | INST | FALACE APLIKACE                       | 2  |
| 3- | VYT  | VOŘENÍ ÚČTU                           | 3  |
| 4- | PÁR  | OVÁNÍ PRODUKTŮ                        | 4  |
| 4  | 4.1  | Výběr produktu                        | 4  |
| 2  | 1.2  | Průvodce pro párování zařízení        | 6  |
| 5- | INFC | DRMACE O PRODUKTU                     | 10 |
| ŗ  | 5.1  | Oznámení                              | 10 |
| 6- | Ods  | tranění spotřebiče z mobilní aplikace | 10 |
| 7- | ŘEŠI | ENÍ PROBLÉMŮ                          | 12 |
| -  | 7.1  | Vytvoření účtu                        | 12 |
| -  | 7.2  | Párování                              | 12 |
| -  | 7.3  | Oznámení                              | 12 |
| -  | 7.4  | Vzdálená aktualizace produktu         | 12 |
| (  | 5.3  | Ovládání trouby                       | 13 |

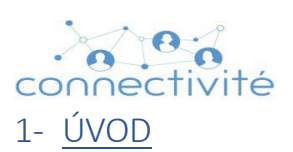

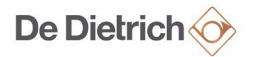

Následující postup je pomůckou pro párování multifunkčních trub DOP8575A, DOP8575G, DOP8575W, DOP8575X, DOP8786A, DOP8786X a DOP8786BB.

## 2- INSTALACE APLIKACE

| Postupujte dle následujících kroků                             |                                                                   |
|----------------------------------------------------------------|-------------------------------------------------------------------|
| Pro telefony Android<br>přejděte na stránku Google Play        | Pro telefony IOS<br>přejděte na stránku App Store                 |
| Get IT ON<br>Google Play                                       | App Store                                                         |
| Napište "DE DIETRICH SMART CONTROL" a nainstalujte si aplikaci | Napište "DE DIETRICH SMART CONTROL II" a nainstalujte si aplikaci |

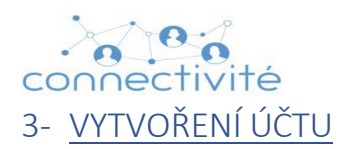

| Post | upujte dle následujících kroků                                                                                                    |                                                                                                    |
|------|----------------------------------------------------------------------------------------------------|----------------------------------------------------------------------------------------------------|
| 1    | Spusťte aplikaci De Dietrich Smart Control                                                                                                    |                                                                                                    |
| 2    | Vyberte "První přihlášení"                                                                                                    | 12:00 * at * CD<br>De Dietrich                                                                                                    |
|      |                                                                                                    | E-mailová adresa<br>Heslo                                                                                                    |
| 3    | Vyplňte požadované informace a ověřte zadanou<br>e-mailovou adresu                                                                                                    |                                                                                                    |
| 4    | <ul> <li>Až vás k tomu aplikace vyzve, otevřete svou poštovní schránku a klikněte na potvrzovací odkaz pro váš účet.</li> <li>a. E-mail má název "Potvrzení pokynů"</li> <li>b. E-mail je odeslán:<br/>"no-reply@smartcontrol-app.com"</li> <li>c. Pokud tento e-mail nemůžete najít, zkontrolujte složku s nevyžádanou poštou (spamem).</li> <li>d. V aplikaci také zkontrolujte, zda vámi zadaná e-mailová adresa neobsahuje chybu.</li> </ul> | <ul> <li>1200 ★ If ♥ IT</li> <li>První přihlášení</li> <li>Tová první přihlášení</li> <li>Musíme potvrdit váš e-mail. Chcete-li tak učinit, klikněte na odkaz zaslaný na vaší e-mailovou adresu:</li> <li>Jean@de-dietrich.cz</li> <li>Detvřít e-mailovou schránku:</li> <li>Interventi tak učinit, klikněte podkaž</li> <li>Musíme učinit, klikněte podkaž</li> <li>První přihlášení</li> <li>První přihlášení</li> <li>Interventi tak učinit, klikněte na odkaz zaslaný na vaší e-mailovou adresu:</li> <li>Interventi tak učinit, klikněte na odkaz zaslaný na vaší e-mailovou adresu:</li> <li>Interventi tak učinit, klikněte na vaší e-mailovou adresu:</li> <li>Interventi tak učinit, klikněte na vaš</li></ul> |

**C** Vezměte prosím na vědomí, že pokud se chce k produktu připojit několik uživatelů v domácnosti, musí být použita jedna e-mailová adresa. Přihlášení pomocí jiného účtu nebude fungovat.

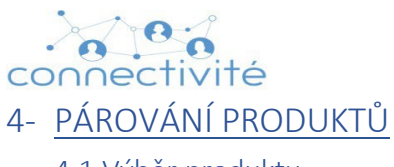

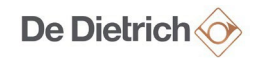

4.1 Výběr produktu

| Post | upujte dle následujících kroků                                                                                                    |                                                                                                    |
|------|----------------------------------------------------------------------------------------------------|----------------------------------------------------------------------------------------------------|
| 1    | Otevřete aplikaci a přihlaste se pomocí předem vytvořeného účtu (kapitola 3- VYTVOŘENÍ ÚČTU)                                                                                                    |                                                                                                    |
| 2    | Klikněte na "Přidat produkt"                                                                                                    | De Dietrich   De Dietrich     Vitejte vapilkacil     Vitejte vapilkacil     Vitejte vapilkacil     Pidat produkt                                                                                                    |
| 3    | Klikněte na "Naskenujte QR kód produktu", aby byla<br>identifikace produktu provedena automaticky.<br>QR kód vašeho spotřebiče najdete na identifikačním štítku<br>viditelném po otevření dvířek trouby:<br>$\underbrace{(tevřete troubu a uvidíte QR)}_{kód umístěný vpravo dole}$ | 1200     Pripojeni       ✓     Pripojeni       ✓     Vitejte v splikacil       Začněte tím, že si vyberete a přidáte do košíku svůj první produkt.       Jaký typ produktu       Jaký typ produktu       si chcete přidát do košíku?         Image: Trouba       NEBO         Běl Naskenujte QR kód produktu         Diší |

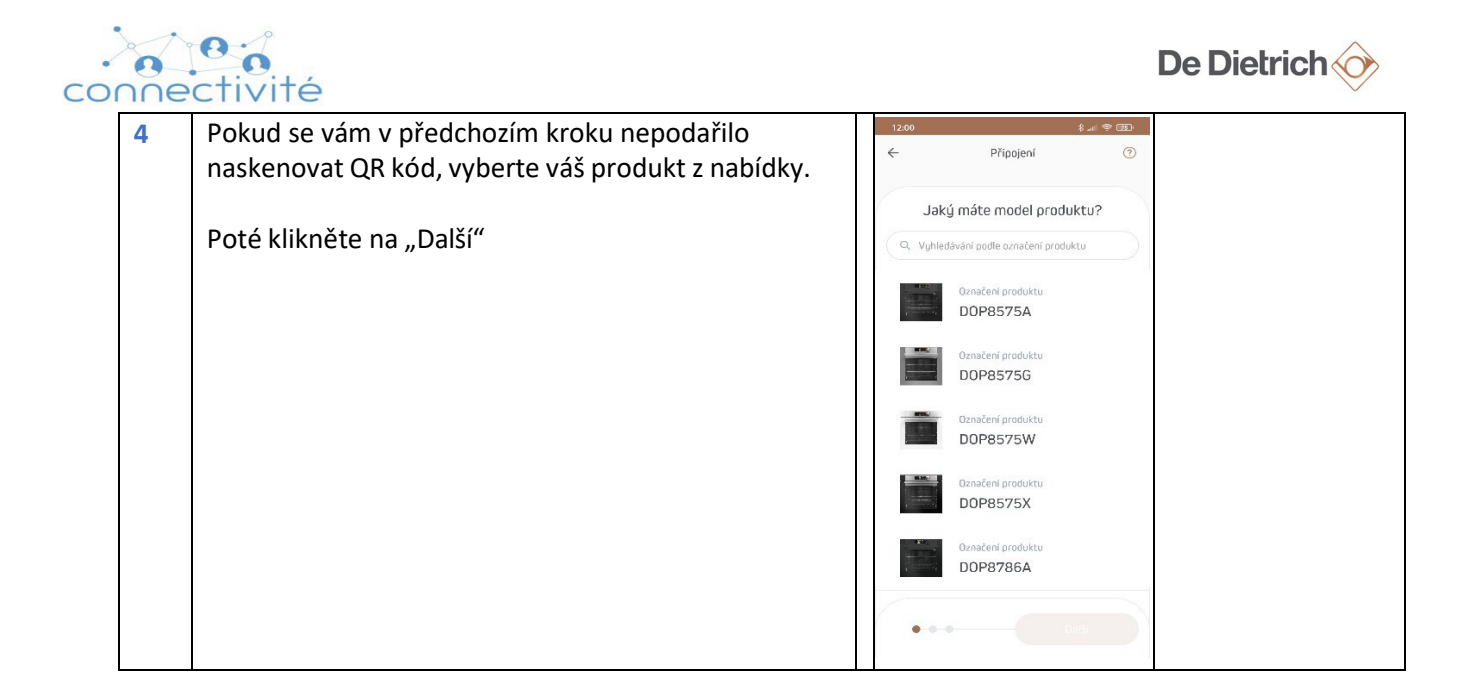

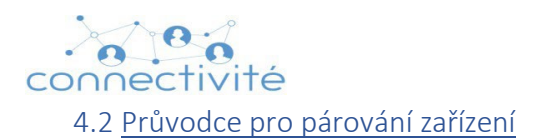

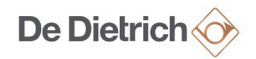

## Předpoklady:

| Po | stupujte dle následujících kroků                                                                                         |
|----|----------------------------------------------------------------------------------------------------|
| 1  | Zjistěte název vaší domácí Wifi sítě (Router/ Adsl / 4G atd.)                                                            |
| 2  | Připravte si heslo k síti Wifi                                                                                           |
| 3  | Zkontrolujte, zda je vámi používaná Wifi síť na frekvenci 2,4 GHz a zda je v místě umístění trouby<br>dostatečný signál. |
| 4  | Při párování produktu zůstaňte poblíž zařízení                                                                           |

Postup párování můžete zahájit níže.

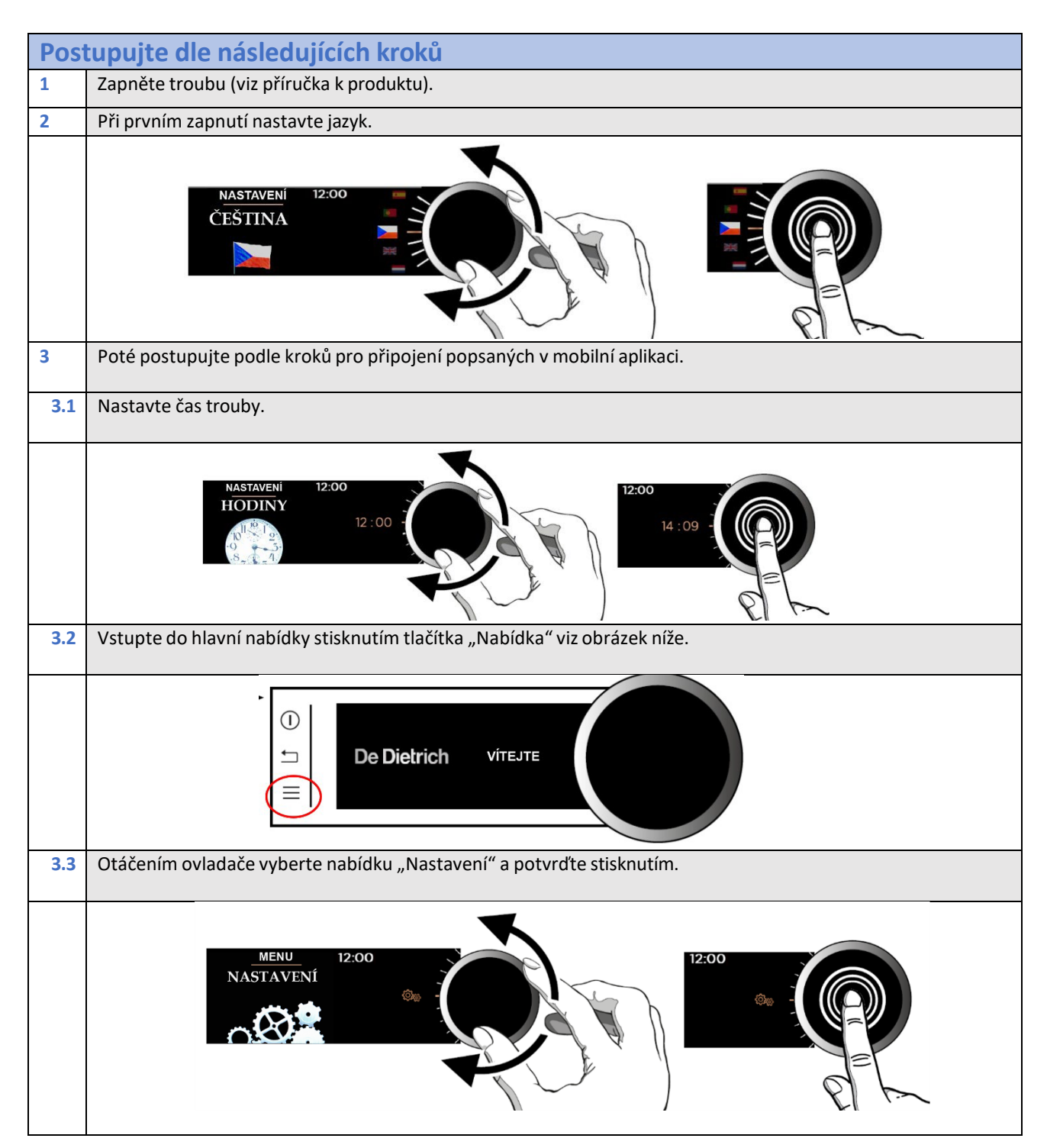

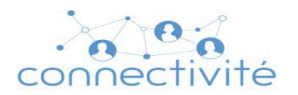

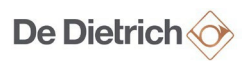

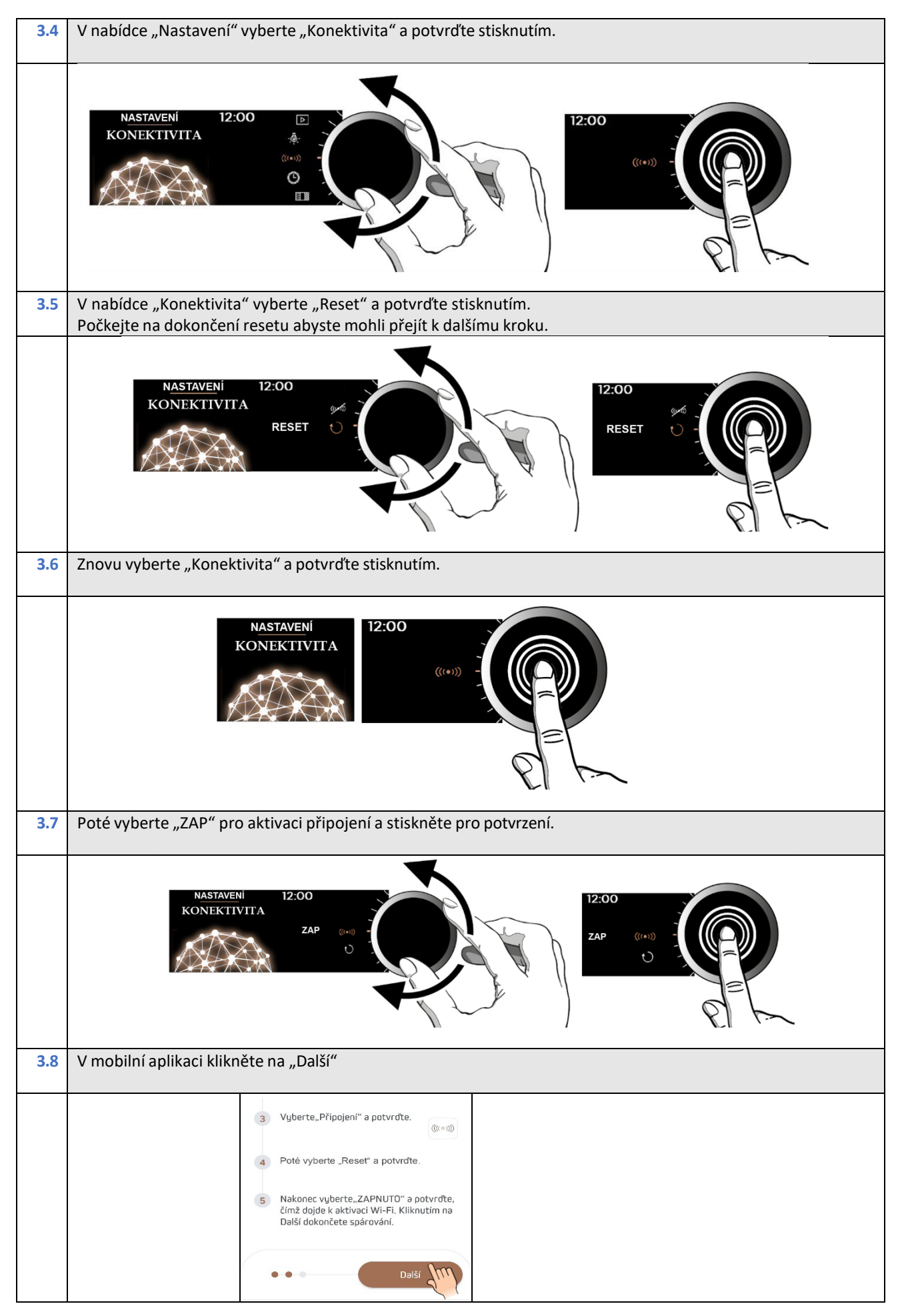

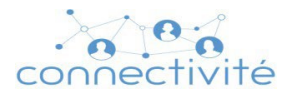

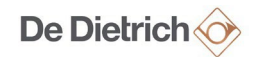

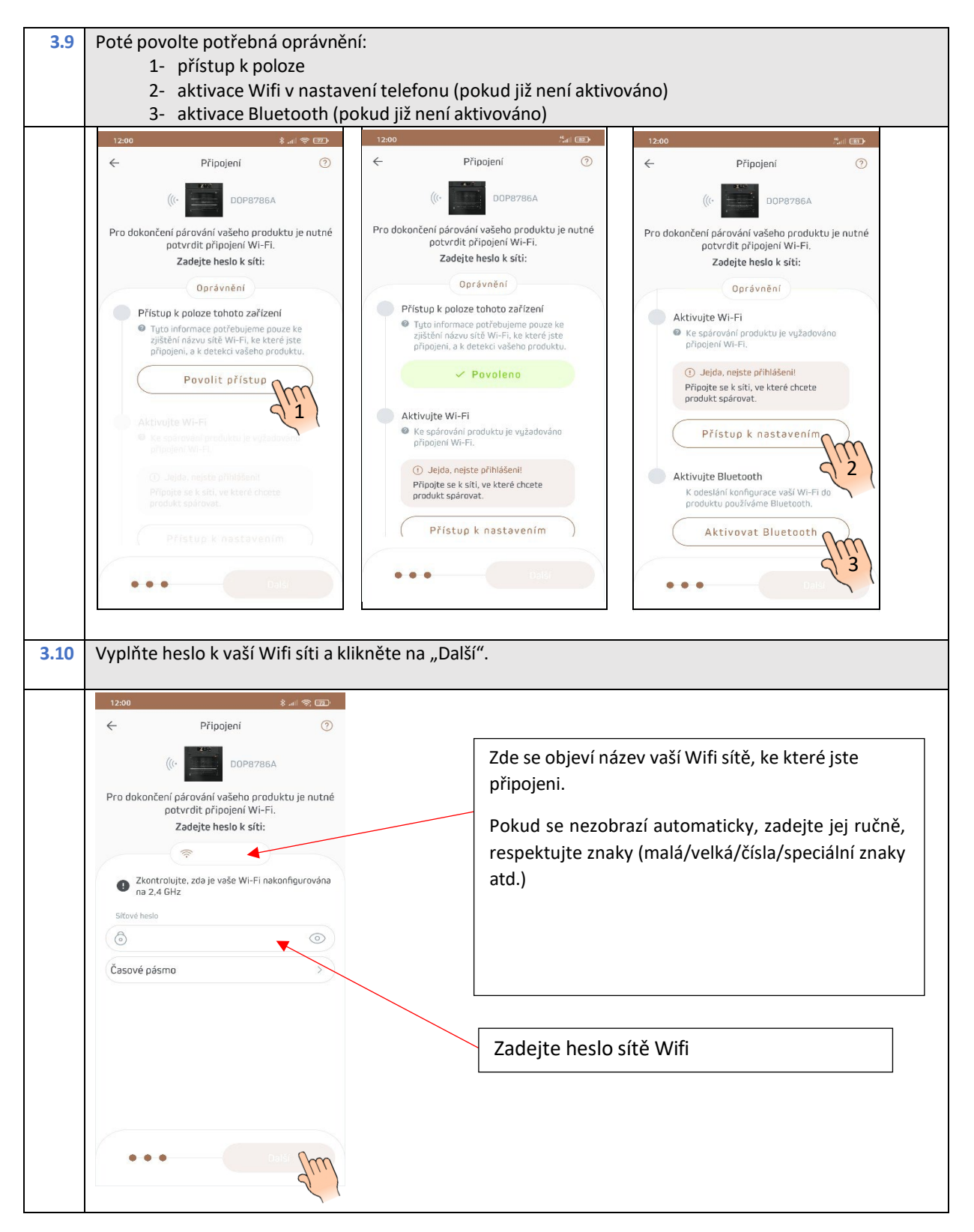

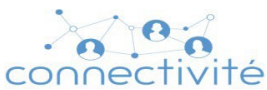

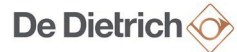

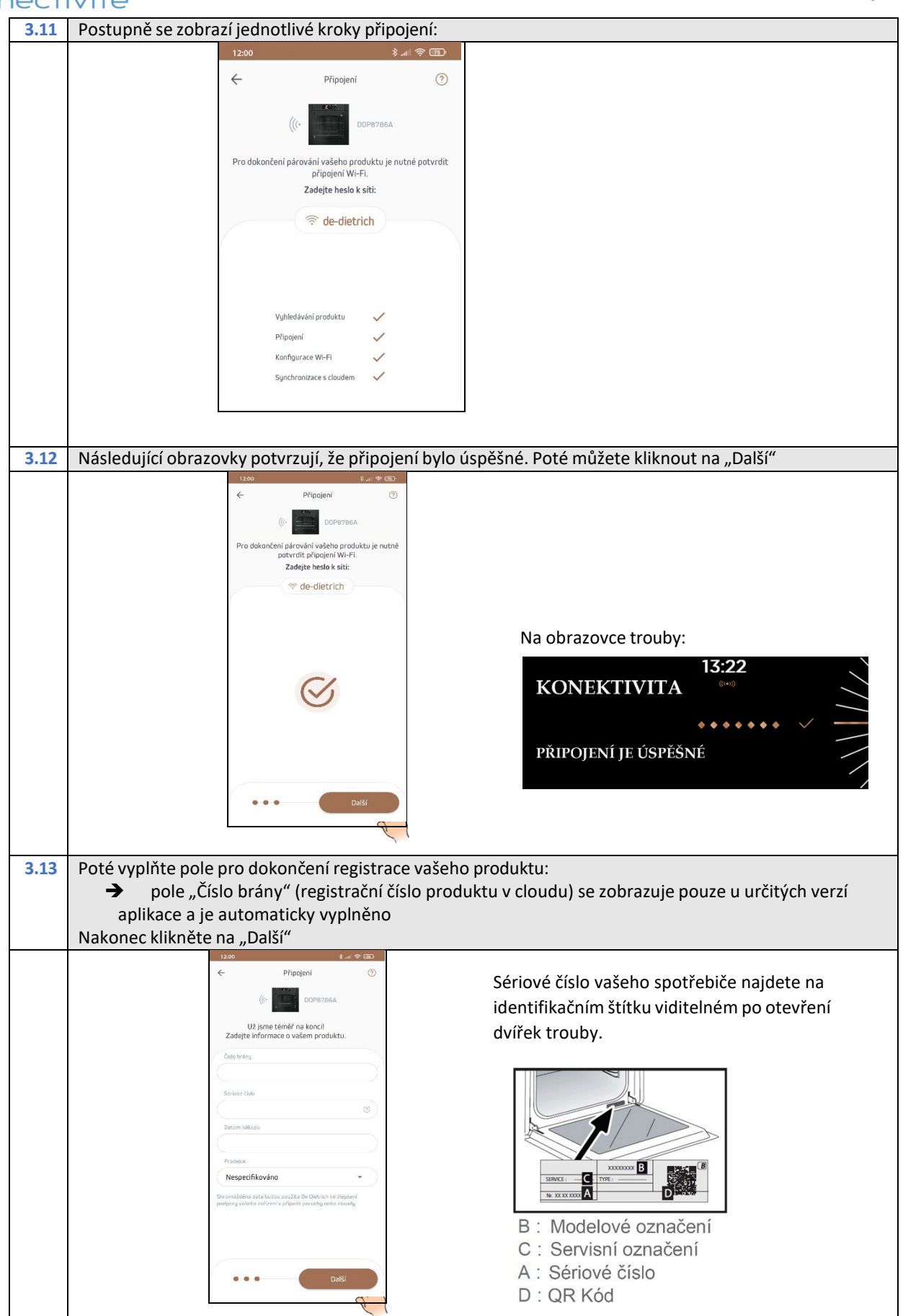

Připojení vašeho produktu je nyní dokončeno, nyní můžete začít péct prostřednictvím své mobilní aplikace!

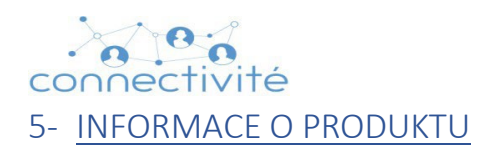

## 5.1 <u>Oznámení</u>

Návod k vašemu spotřebiči si můžete přečíst:

➔ Přímo v mobilní aplikaci najeďte v "Menu" na položku "Správa produktů" a poté na položku "Viz návod k produktu".

| <del>.</del> Sprá  | va produktů                 |
|--------------------|-----------------------------|
| DOP8786A           | Ø                           |
| Označení produktu  | Datum nákupu                |
| Sériové číslo      | Místo zakoupení             |
| Viz návod k produk | ttu                         |
| Časové pásmo       | Europe/Paris >              |
| 💸 nepřipojeno      | Opětovné připojení produktu |

- → Na webových stránkách značky De Dietrich <u>www.de-dietrich.cz</u> využijte vyhledávání, kde zadejte název modelu vašeho spotřebiče (např. DOP8575 apod.)
- 6- Odstranění spotřebiče z mobilní aplikace.

| Kroł | ε <b>γ</b>                                                                       |                                                                                                    |
|------|----------------------------------------------------------------------------------|----------------------------------------------------------------------------------------------------|
| 1    | Otevřete mobilní aplikaci a přihlaste se pomocí<br>původního uživatelského účtu. |                                                                                                    |
| 2    | Klikněte na ikonu nabídky<br>možnost " správa produktů "                         | treits       \$ ant and \$ € @>            Múj účet              Správa produktů              Podpora/Servis              Podpora/Servis |

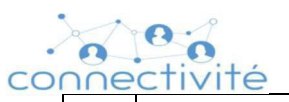

| De Dietrich 🔗 |  |
|---------------|--|
|---------------|--|

| 3 | Klikněte na ikonu tužky:                                                                      | N1150       Språva produktu         Språva produktu       Derezasense         Označeni produktu       Datum nákupe         DOP87868B       Misto zakoupení         223500092       Viz návod k produktu         V znávod k produktu       Europe/Prague >         Přípojeno       Přípojeno         Aktuální produktu       Vezer 4.05                             |
|---|-----------------------------------------------------------------------------------------------|----------------------------------------------------------------------------------------------------|
| 4 | Klikněte na " Smazat produkt "                                                                | 10:150   Språva produktů   Comeceni produktu   DDParze6BB   Canačeni produktu   DDParze6BB   Canačeni produktu   DDParze6BB   Canačeni produktu   DDParze6BB   Canačeni produktu   DParze6BB   Canačeni produkt   Draze6BB   Vz návad k produktu   Přípojeno   Attuální produkt Verze 4.08   Nzere produktu   DDParze6BB   Přípojeno   Attuální produkt Verze 4.08 |
| 5 | Produkt je poté z účtu odstraněn. Zákazník pak může<br>produkt znovu prodat jinému uživateli. |                                                                                                    |

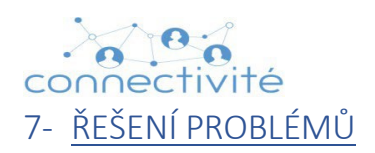

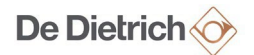

## 7.1 Vytvoření účtu

- Právě jsem si vytvořil účet a nemohu se přihlásit do aplikace.
  - 1. Obdrželi jste e-mail s aktivací účtu?
    - Pokud ano, musíte kliknout na aktivační odkaz uvedený v tomto e-mailu.
    - Pokud ne:
      - Zkontrolujte svou poštovní schránku včetně složek spam, nevyžádaná pošta atd. Zkuste vyhledat e-mail z "no-reply@smartcontrol-app.com"
      - Možná jste udělali chybu při zadávání e-mailové adresy, zkontrolujte prosím e-mail zadaný v aplikaci nebo zkuste účet vytvořit znovu.
  - 2. Zkontrolujte, zda je váš telefon připojen k síti Wifi nebo 3G/4G, v případě potřeby jej připojte.
  - 3. Zkontrolujte e-mailovou adresu a heslo zadané na přihlašovací stránce.

## 7.2 <u>Párování</u>

- Během párování se na troubě zobrazí zpráva "Chyba připojení":
  - 1. Čas přihlášení a připojení je příliš dlouhý:
    - a. Zkuste zopakovat párování s tím, že si předem připravíte uživatelské jméno a heslo.
  - 2. Špatný příjem signálu Wifi:
    - a. Přibližte router nebo si opatřete opakovač Wifi (extender nebo repeater).
- V posledním kroku párování se zdá, že trouba je připojená, a přesto se v aplikaci objeví "chyba":
  - 1. Zkontrolujte, zda si žádný jiný člen vaší domácnosti nevytvořil účet a nepřipojil produkt ke svému účtu. K produktu lze připojit pouze jeden účet (e-mailovou adresu).
  - Pokud k produktu nebyl připojen žádný jiný účet, spusťte prosím postup znovu tím, že nejprve <u>resetujete produkt</u> (viz 4.2 – Průvodce pro párování zařízení a začněte krokem 3.2).

#### 7.3 Oznámení

- Dostávám příliš mnoho oznámení:
  - Deaktivovat je můžete přímo v mobilní aplikaci v Menu. Vyberte "Oznámení" a poté je posuvníkem vpravo vypněte.
- Již nedostávám oznámení:
  - 1. Zkontrolujte, zda jsou oznámení aktivována v nabídce aplikace: vyberte "Oznámení" a zkontrolujte stav aktivace.
  - 2. Pokud jsou tyto aktivovány, bude problém v připojení k síti (výkon Wifi nebo 3G/4G).

#### 7.4 Vzdálená aktualizace produktu

- Cas od času se objeví vyskakovací okno s upozorněním na dostupnou aktualizaci:
  - 1. Je důležité pravidelně aktualizovat váš produkt, abyste mohli těžit z jeho optimálního provozu. Aktualizaci můžete provést kliknutím na "Spustit aktualizaci".
- Když aktualizuji svůj produkt, na konci se zobrazí chyba runtime:
  - 1. Zkontrolujte, zda je vaše trouba připojena k síti Wifi
  - 2. Zkontrolujte v aplikaci na kartě "Správa produktů" v nabídce, zda je produkt aktuální. Pokud tomu tak není, zobrazí se "Aktualizace je k dispozici" a poté vyberte "Aktualizovat" (předchozí aktualizace musela skutečně selhat)
  - 3. Ve vzácných případech se zobrazí chybové okno, protože není k dispozici žádná aktualizace.

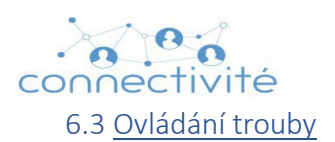

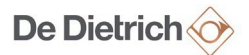

- Nemohu ovládat troubu/začít péct:
  - 1. Zkontrolujte, zda je váš Wifi router funkční a připojený:
    - a. Přečtěte si pokyny k vašemu routeru.
    - b. Zkontrolujte, zda je stisknuto tlačítko Wifi.
    - c. Otestujte Wifi s jedním z vašich připojených zařízení (TV, tablet, smartphone atd.)
  - 2. Zkontrolujte, zda je váš smartphone připojen k síti Wifi nebo 4G.
  - 3. Zkontrolujte stav symbolu Wifi na obrazovce trouby a zjistěte, zda je váš výrobek připojen:
    - a. Absence symbolu nebo symbol Wifi v bílé barvě:

|  | 1 |
|--|---|
|  | " |
|  | - |

Troubu nelze ovládat na dálku a na displeji je zobrazen symbol wifi v "bílé barvě".

- → Wifi trouby není aktivována (v poloze OFF) a ve vaší mobilní aplikaci se produkt zobrazuje jako "nepřipojený":
  - Klikněte na "Znovu připojit produkt" a postupujte podle pokynů.

| DOP8786A                      | Ø               |
|-------------------------------|-----------------|
| Označení produktu<br>DOP8786A | Dətum nákupu    |
| Sériové číslo                 | Místo zakoupení |
| Viz návod k produk            | tu              |
| 🛞 Časové pásmo                | Europe/Paris >  |

- ➔ příjem signálu Wifi:
  - Přibližte router blíže k troubě nebo nainstalujte opakovač Wifi (extender nebo repeater).
- b. Symbol Wifi v modré barvě:

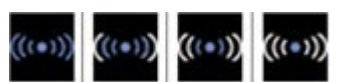

Troubu nelze ovládat na dálku. Modrá barva znamená, že připojení k routeru je v pořádku, ale není funkční připojení na internet.

- → Ztráta internetové služby od vašeho poskytovatele internetových služeb ---> Připojení je dostupné v síti wifi, ale mezi cloudem De Dietrich a routerem není žádné spojení (není možná žádná akce), počkejte na opětovné připojení k internetu.
- c. <u>Symbol Wifi v hnědé a bílé barvě:</u>

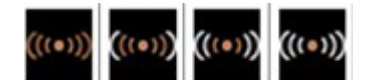

Troubu lze ovládat na dálku a úroveň symbolu Wifi v hnědé barvě definuje úroveň kvality příjmu Wifi.